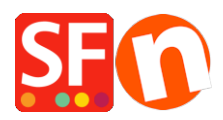

Knowledgebase > Pages and Products > Adding Paragraphs/Products as Linked Images

## **Adding Paragraphs/Products as Linked Images**

Jobelle C. - 2021-11-16 - Pages and Products

In ShopFactory, you can have image links using Paragraph/Product with column-display productloop style. This is commonly used to feature pages and products or add quick links to a category or a product.

For example, on your homepage, you can feature products or categories that are linked to a specific page in the shop or to an external website.

This can be done by adding paragraphs with linked image using a column-display product style such as **SFX-PAL, SFX-LITE, SFX-PIN** 

- Open your shop in ShopFactory

- At the left tree menu, select the page you want to add paragraph links -> right-click and select a "**Product/Paragraph style**" -> choose any grid display such as *SFX-LITE* variation 1 -> click OK.

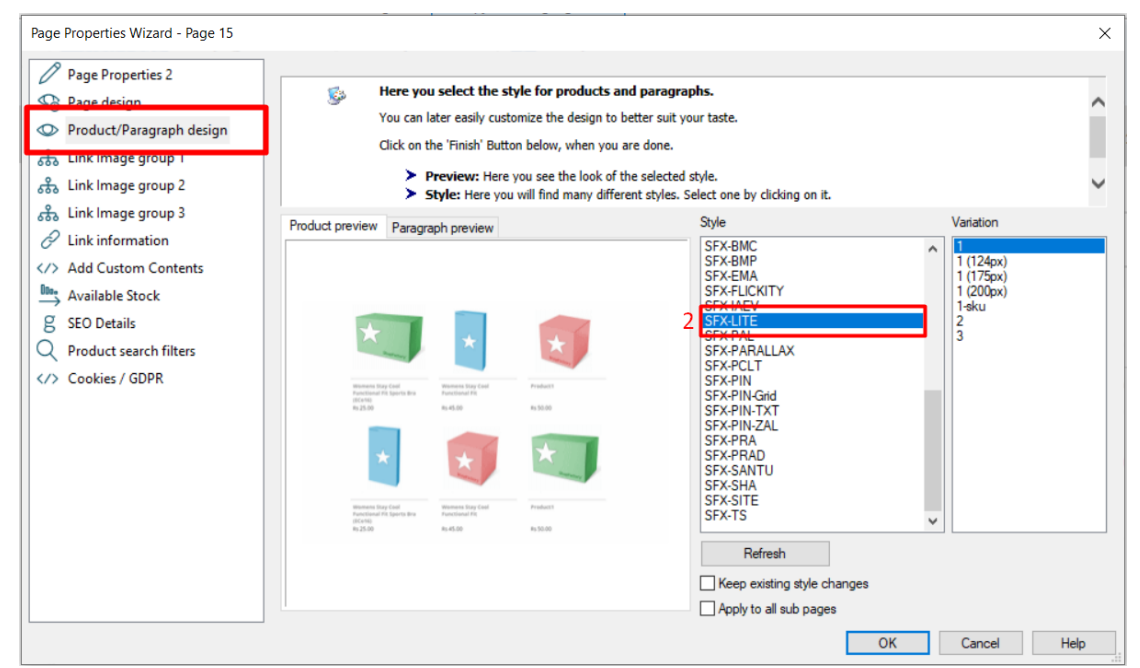

- Now, click on Add Product dropdown arrow, select -> "Add Paragraph"

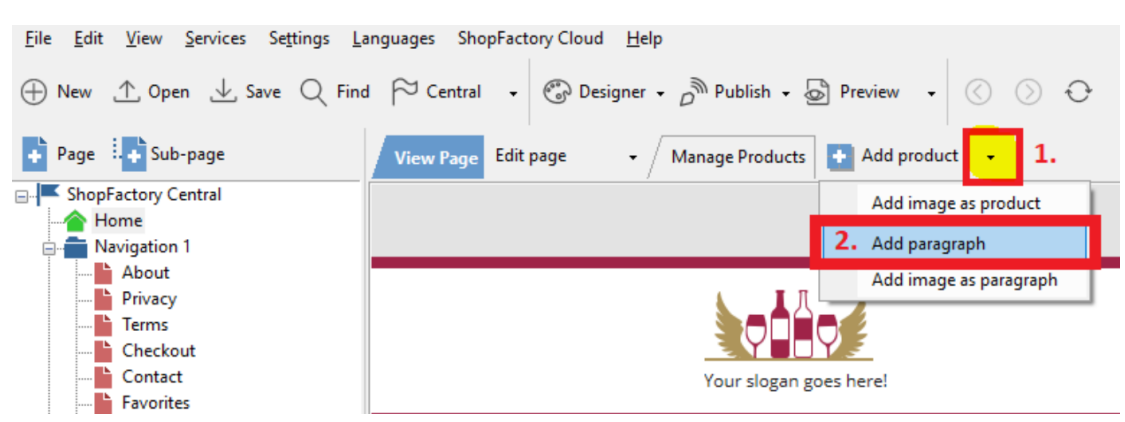

- Select the image you want to use for your paragraph

- In the product properties, locate the image editing toolbar and click on the "**Link to another page or website**" button

| Default <del>-</del>                                                                                                    | Product visible     Don't show 'Add to Basket' button | ) Request a quote<br>) Request a sample |                                 | Properties Finish X               |
|----------------------------------------------------------------------------------------------------|-------------------------------------------------------|-----------------------------------------|---------------------------------|-----------------------------------|
| LOREM IPSUM IS SIMPLY DUMMY<br>TEXT OF THE PRINTING INDUSTRY                                                                                                    | Product title                                         | Drice                                   |                                 | File name: p61016.html ID: P61016 |
|                                                                                                    | A product 4                                           | US\$ 4.50                               |                                 | ^                                 |
| LOREM IPSUM IS SIMPLY DUMMY<br>TEXT OF THE PRINTING INDUSTRY                                                                                                    | Promote SKU / Ca                                      | t. No. Weight                           |                                 |                                   |
|                                                                                                    | - P12                                                 | 1.000 kg                                |                                 |                                   |
|                                                                                                    | Introduction                                          | •                                       |                                 |                                   |
| Hadag 1 below New                                                                                                    | This is a short description.                          |                                         | •                               |                                   |
| Enversamente a                                                                                                    |                                                       |                                         |                                 |                                   |
| Redig (M. Inc. Inc.                                                                                                    |                                                       |                                         |                                 |                                   |
| EPER DE PODUCER                                                                                                    |                                                       |                                         | <u>T</u>                        |                                   |
|                                                                                                    | Description Longer description                        |                                         | Link to another page or website |                                   |
| For an and the second second se |                                                       | ↓ Drag content blocks here. Show me     | how ↓                           |                                   |

- Select whether you are linking within the shop (**Place in this website**) or externally (*Internet address*)

| Insert link                                             |                                                                                                    |                                                                                            | <b>C</b>  |
|---------------------------------------------------------|----------------------------------------------------------------------------------------------------|--------------------------------------------------------------------------------------------|-----------|
| Insert link  Select Place in this website Existing file | Text to display Home Page Index 1 About Contact Terms Checkout Index 2 ShopFactory for free Multiple Styles Style 10-PLCI Style 10-PLCI | ScreenTip  Products Product 3 Product 2 Product 4 Product 5 Product 6  Select the page you | u want to |
| Email address                                           | Style PBLOG<br>Style 9JAFT<br>Style 9JAET<br>Style 10-PRCB<br>Style 10-PRCB<br>Style 10-PRCB<br>Style 10-PRCB                                                                                                    | to<br>lick OK.<br>Remove link                                                              |           |

- If you want to link to a page in this shop, select the page on the left-tree menu and then click OK.

\*Repeat above steps for all other paragraph links.

- Save and preview your shop in external browser

The output should look something like this, where the paragraph images are actually linked to other pages in the same shop:

## Each image here is actually linked to a page in the shop

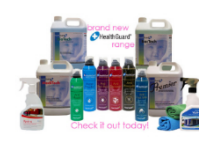

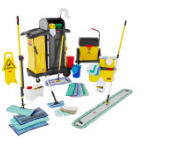

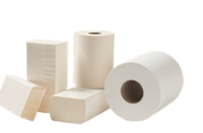

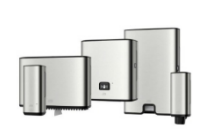

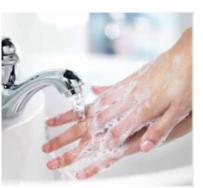

Cleaning Chemicals

Mops | Brooms | Buckets & Tools

Paper Products | Toilet Paper | Hand Towel | Tissues

Dispensers | Paper Towel | Toilet Paper | Soaps

Hand Care | Soap and Sanitisers

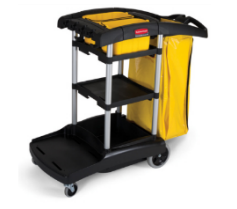

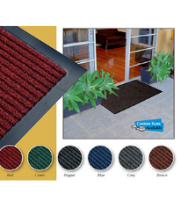

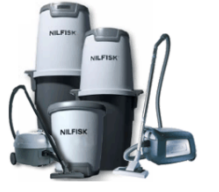

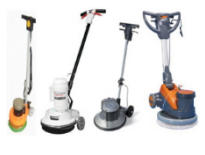

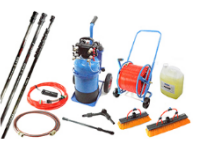

Trolleys and Janitor Carts

Matting

Machinery - Vacuum Cleaners

Floor Scrubbers and Polishers

Waterfed Cleaning System

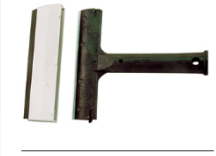

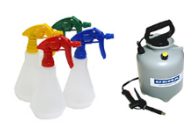

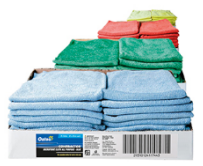

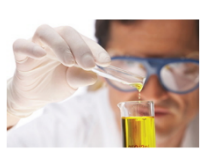

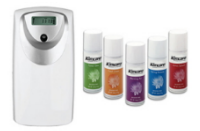

Scrapers | Blades | Knives | Cutters Etc

Spray Bottles and Foamers

Wipes and Cloths

Gloves

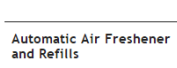